# Simple example to help you manage invoices, expenses & books of your business

Industry: Physical goods

Created by: Rebecca L

Created on: 6-Feb-2017

Version: 1.0

Here is an example to make it simple for you to use TopNotepad for managing books of accounts of your business.

Let's say you have a new client, Mr. Jon, who purchased goods worth \$1000 from you, which includes Item A (Units: 1, Rate: \$300/Unit), Item B (Units: 2, Rate: \$250) and Item C (Units: 4, Rate: \$50/Unit).

You procure these items from different vendors. Here is the list of vendors and the pricing of the products you purchase from these suppliers:

M/S Vendor A (for Item A) - \$250/Unit

M/S Vendor B (for Item B) - \$200/Unit

M/S Vendor C (for Item C) - \$40/Unit

You also have recurring/non-recurring expenses for your office like rent, internet, salaries and others.

In the tutorial, we will show how to log other expenses as well.

Now, let' learn how to log every aspect of the above transaction in TopNotepad.

All set? Let's do it!

## **Step 1:** Log all the inventory details, as shown below for each item:

| TOPNOTEPAD                                                                                                    |                                                              |                     |                               |                         |                    | D Need help?  | topnotepadtest 🗸 🧯      |
|----------------------------------------------------------------------------------------------------|--------------------------------------------------------------|---------------------|-------------------------------|-------------------------|--------------------|---------------|-------------------------|
| 😂 Invoices Manager                                                                                                    | Products                                                     | Click here to add a | new product                   |                         | >                  | Add Product   | Import Product          |
| Products                                                                                                    | Coard                                                        |                     |                               |                         |                    | 2             |                         |
| 😂 Invoices Manager                                                                                                    | Add Product                                                  |                     |                               |                         |                    |               |                         |
| <ul> <li>Products</li> <li>Clients</li> <li>Estimates</li> <li>Invoices</li> <li>Payments</li> <li>Unpaid Invoices</li> <li>Refunds</li> <li>Invoice Dashboard</li> </ul> | Name<br>Unit Selling Price<br>Available Units<br>Unique Code | Item A              | save product i<br>Reset Close | informatio              | 300<br>Con         |               |                         |
| 😂 Invoices Manager                                                                                                    | Products                                                     |                     |                               |                         |                    | Add Product   | Import Product          |
| <ul> <li>Products</li> <li>Clients</li> <li>Estimates</li> <li>Invoices</li> <li>Payments</li> </ul>                                                                      | Search<br>Name Q                                             | D C                 |                               |                         |                    |               |                         |
| <ul> <li>Unpaid Invoices</li> <li>Refunds</li> </ul>                                                                                                    | Product List                                                 |                     | Cli                           | ck here to              | log pro            | duct purcha   | se details              |
| <ul> <li>Invoice Dashboard</li> <li>Expenses Manager</li> </ul>                                                                                                    | Show 50 v entries                                            |                     |                               |                         |                    | v             | iew Intertory 🗸         |
| Leads Manager     Accounting Manager                                                                                                    | Product Item A                                               | 11                  | Unique Code                   | Unit Price<br>\$ 300.00 | Available<br>Units | Reorder Level | Action                  |
|                                                                                                    |                                                              |                     |                               |                         |                    |               | Record product purchase |

Log the quanitity of goods, price and other details releated to purchase:

| 😂 Invoices Manager | Add Purchase Detail of: Item A                  |     |  |
|--------------------|-------------------------------------------------|-----|--|
| Products           |                                                 |     |  |
| റ്റു Clients       | Date of Purchase 05-Feb-2017                    |     |  |
| Estimates          |                                                 | _   |  |
| Invoices           | Units                                           | 4   |  |
| Payments           | Unit Purchase Price 2:                          | 250 |  |
| Unpaid Invoices    | Amount 10                                       | 000 |  |
| <b>⇒</b> Refunds   |                                                 |     |  |
| Invoice Dashboard  | Vendor Name M/s Vendor A                        |     |  |
| Expenses Manager   | Category Product Purchase                       |     |  |
| 壁 Leads Manager    | Comments                                        |     |  |
| Accounting Manager | Click here to save the product purchase details | .1  |  |
|                    | Save Reset Close                                |     |  |

Repeat the steps to add product and purchase details of other items i.e., Item B and Item C.

After adding all the three products, the Product list should appear as shown below.

| 😂 Invoices Manager                                                                                        | Products                                                                                    | Add Product Import P | roduct       |  |  |  |  |
|----------------------------------------------------------------------------------------------------|---------------------------------------------------------------------------------------------|----------------------|--------------|--|--|--|--|
| <ul> <li>Products</li> <li>Clients</li> <li>Estimates</li> <li>Invoices</li> <li>Payments</li> </ul>      | Search<br>Name Q D C                                                                        |                      |              |  |  |  |  |
| <ul> <li>Unpaid Invoices</li> <li>Refunds</li> <li>Invoice Dashboard</li> <li>Expenses Manager</li> </ul> | Show 50 v entries                                                                           | View Inventor        | y y          |  |  |  |  |
| 🕸 Leads Manager                                                                                           | Product     II     Unique Code     Unit Price     Available       Units     Units     Units | Reorder Level Action |              |  |  |  |  |
| Accounting Manager                                                                                        | Item C         \$ 50.00         6                                                           |                      | ) <b>İ</b> İ |  |  |  |  |
|                                                                                                    | Item B         \$ 250.00         2           Item A         \$ 300.00         4             | 0 E 8                | 5 <b>1</b>   |  |  |  |  |

Please note, when you log product purchase details, the purchase would be expensed off automatically in expenses section. You can go to 'expenses manager' and check it.

Step 2: Create an invoice and log payment received from Mr. Jon against the invoice

| TOPNOTEPAD                                                                |                                          | Need help? | topnotepadtest 🗸 | 6 |
|---------------------------------------------------------------------------|------------------------------------------|------------|------------------|---|
| 😂 Invoices Manager                                                        | Invoices Click here to add a new invoice |            | Add Invoic       | e |
| <ul> <li>Products</li> <li><u>R</u> Clients</li> <li>Estimates</li> </ul> | Search                                   |            |                  |   |
| Invoices                                                                  | From Date To Date Name Invoice# Contact# | Q 🛛 O      |                  |   |

An invoice form would open, supply all the necessary information and click on generate invoice button at the end of the form.

Ensure you select the products from suggestion list, this is required for inventory calculations.

|              |                   |             | .i.                                      |           |              |                   |        |
|--------------|-------------------|-------------|------------------------------------------|-----------|--------------|-------------------|--------|
| 😂 In         | voices Manager    |             | 888-888-8888                             |           |              |                   |        |
| &            | Products          |             | ion@topnotepad.com                       |           |              |                   |        |
| <u>ß</u> , ( | Clients           | Type pro    | duct name and select the product from su | uggestion | list to auto | fill details      |        |
|              | Estimates         |             |                                          |           |              |                   | +      |
|              | Invoices          | Description | 57                                       |           | Qty v        | Rate 🗸            | Amount |
|              | Payments          | Item A      | v                                        |           | 1            | 300               | 300    |
| U            | Unpaid Invoices   | icentry.    |                                          |           |              | 500               | 500    |
| ⇒            | Refunds           |             |                                          |           |              |                   |        |
| <b>@</b>     | Invoice Dashboard |             |                                          |           |              |                   |        |
| Ex           | penses Manager    | Item        |                                          |           | 0            | 0                 | 0      |
|              |                   |             |                                          |           |              |                   |        |
| 垫 Le         | eads Manager      | Item A      |                                          |           |              |                   |        |
| ıl. Ac       | counting Manager  | Item B      |                                          |           |              | Total             | 300    |
|              |                   | Item C      |                                          |           |              | Discount(-)       | 0      |
|              |                   |             |                                          |           | An           | nount Before Tax  |        |
|              |                   |             |                                          |           | 0            | Source Sciole 18A | 300    |

Once you add all the products, hit generate invoice.

|    | Payments           | No retunds.                                                                           |         |
|----|--------------------|---------------------------------------------------------------------------------------|---------|
| U  | Unpaid Invoices    |                                                                                       |         |
| ₹  | Refunds            |                                                                                       |         |
| æ  | Invoice Dashboard  | Click here to generate invoice                                                        |         |
| Ξ  | Expenses Manager   |                                                                                       |         |
| 业  | Leads Manager      | Save above Terms and Conditions as default for future invoices.                       |         |
| ւհ | Accounting Manager | Choose file No Te chosen File size should be less than 2.5MB (pdf, jpeg, jpg, png, gi | f Only) |
|    |                    | Generate Invoice Close                                                                |         |

Next, click on log payment to record the payment received from the client.

| No Products                           |                             | TAX COMPLETE F                                   |        |
|---------------------------------------|-----------------------------|--------------------------------------------------|--------|
| 13 Clients                            |                             | Net Amount 5 1                                   | 00,000 |
| Estimates                             |                             |                                                  |        |
| Invoices                              |                             |                                                  |        |
| 🖽 Payments                            | Notes                       |                                                  | 1525   |
| O Unpaid Invoices                     | Thank you for the business. | Click here to log payment received from the clie | ent    |
| 😅 Refunds                             | Terms & Conditions          |                                                  |        |
| <ul> <li>Invoice Dashboard</li> </ul> | No refunds,                 | JL                                               |        |
| Expenses Manager                      | Online payment link         | V                                                |        |
| 4 Leads Manager                       |                             | PDF Edit - Email - Log Payment More - Close      |        |
| Accounting Manager                    |                             |                                                  |        |
|                                       |                             |                                                  |        |

A payments form would open, supply all the necessary information and click on **save** button at the end of the form. That's it!

| E Payments         | Deposit To  | Citi Bank xxxx-8888                     |
|--------------------|-------------|-----------------------------------------|
| Unpaid Invoices    | Issuer      |                                         |
| ≓ Refunds          |             | Click here to save the payment received |
| Invoice Dashboard  | Reference # |                                         |
| 🗆 Expenses Manager | Comments    | Thank you for the busine is.            |
| 봐 Leads Manager    |             | ł ł                                     |
| Accounting Manager |             |                                         |
|                    |             | Save Reset Close                        |
|                    |             |                                         |
|                    |             |                                         |

### You can log all the other expenses you incur for running your business through expenses manager.

**Step 1**: Go to 'expenses' under 'expenses manager'. Click on add expense to start recording business expenses:

| ۲ | Invoices Manager | Expenses | Click here to add expense Add Expense |
|---|------------------|----------|---------------------------------------|
| Θ | Expenses Manager |          |                                       |
|   |                  |          |                                       |

### Enter expense details and click on save

|    |                                        | Expense     |                                                                                                    |        |
|----|----------------------------------------|-------------|----------------------------------------------------------------------------------------------------|--------|
| \$ | Invoices Manager                       |             |                                                                                                    |        |
| Θ  | Expenses Manager                       | Date        | 05-Feb-2017                                                                                                    |        |
|    | റ്റു Vendors                           | Туре        | Operating                                                                                                    | $\sim$ |
|    | 🖻 Expenses                             | Category    | Rent                                                                                                    |        |
|    | Payments                               | Vendor Name | American Office Space                                                                                                    |        |
|    | <ul> <li>Expenses Dashboard</li> </ul> | Amount      | 2                                                                                                    | 000    |
| 业  | Leads Manager                          | Comments    | •<br>                                                                                                    |        |
| ա  | Accounting Manager                     | Attachment  | Click here to save expense details Browse No file selected. File size should be lead than 2.5MB (pdf, jpeg, jpg, png, gif Only) Save Reset Close |        |

Log the payment against the above incurred expense as shown below and click on save.

#### Add payment made to American Office Space against expense # 1007

|   | $\diamond$ | Invoices Manager   |                       |                                       |               |  |  |
|---|------------|--------------------|-----------------------|---------------------------------------|---------------|--|--|
| _ | *          | Involces Manager   | Total Amount: \$ 2000 | Paid: \$0                             | Due: \$ 2000  |  |  |
|   | Θ          | Expenses Manager   | Total Amount, \$2000  | raiu. 90                              | Due. \$ 2000  |  |  |
| D |            |                    |                       |                                       |               |  |  |
|   | Ω          | l, Vendors         |                       | 05 Ech 2017                           | r#2           |  |  |
|   | ſ          | Expenses           | Date                  | 05-FED-2017                           |               |  |  |
|   |            | Payments           | Payment Mode          | Wire Transfer                         | ~             |  |  |
|   | 4          | Categories         | Amount                |                                       | 2000          |  |  |
|   |            | Expenses Dashboard |                       |                                       |               |  |  |
|   | 11         | Leads Manager      | Paid From             | Citi Bank xxxx-8888                   |               |  |  |
|   |            | 2                  | Reference #           |                                       |               |  |  |
|   | th         | Accounting Manager |                       |                                       |               |  |  |
|   |            |                    | Comments              |                                       |               |  |  |
|   |            |                    |                       |                                       |               |  |  |
|   |            |                    |                       | Log details of payment made to the ve | ndor and save |  |  |
|   |            |                    |                       |                                       |               |  |  |
|   |            |                    | $\mathbf{\nabla}$     |                                       |               |  |  |
|   |            |                    |                       |                                       |               |  |  |
|   |            |                    |                       | Save Reset Close                      |               |  |  |
|   |            |                    |                       |                                       |               |  |  |

| 😂 Invoic          | ces Manager                | Profit and Loss Statement       |    |         |   |
|-------------------|----------------------------|---------------------------------|----|---------|---|
| 日 Expens<br>上eads | ises Manager<br>Manager    | 2017-01-01 14-Aug-2022 Generate |    |         |   |
| L Accou           | Inting Manager             |                                 |    |         |   |
| P&L               | h Book                     | INCOME                          |    |         | + |
| 🏦 Bank            | k Book<br>Report           | Sales                           | \$ | 2000.00 |   |
| مر<br>Bala        | ance Sheet <sup>Beta</sup> |                                 | \$ | 0.00    |   |
|                   |                            |                                 | \$ | 2000.00 |   |
|                   |                            | Product Purchase                | s  | 1640.00 | - |
|                   |                            | Rent                            | \$ | 2000.00 |   |

Track profit and loss, cash book, bank book and other reports available in accounting manager.

Hope the document was helpful. As noted, the example covers a very basic case. The objective of the document is to get you started. In case of specific question for transactions not covered in the document, please feel free to write to us. We will try to do our best to answer your queries.

Please note, a few features listed below, are unavailable right now and are being built. As we evolve, we hope to add the following features to make TopNotepad more robust.

- Log opening bank balance
- Importing bank data (for expenses)
- Tracking stock-in-trade

## Suggestion:

Balance sheet is a critical statement for any business, we advise seeking a professional's (CPA, Accountant) help for creating this. What we have in balance sheet report of TopNotepad gives a high-level view of your business basis invoices and expenses. There are many aspects that needs to be considered for creating a balance sheet like capital, loans, stocks-in-trade, value of assets etc. We strongly advise a professional support for creating balance sheet of your business.